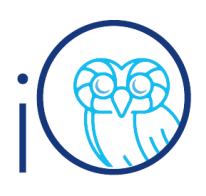

## View Purchase Requisition Lifecycle and Invoice Payment Status

This quick reference guide details how to view purchase requisition lifecycle and invoice payment status within iO.

### Instructions

I. Under the Procurement Tab, select Manage Requisitions

- 2. Start by setting a default search
  - a. Select Advanced
  - b. Clear the default **Entered By** prompt
  - c. Select Save, add a search name, select Set as Default
- 3. Input a search parameter. And select **Search**
- 4. Click on a Requisition number
- 5. Click **View Lifecycle** to view details of the Order, Shipment, Receipts and Invoices
- 6. Click Paperclip image to view invoice
- 7. To view Payment details
  - a. Click on blue invoice number
  - b. Click payments

## **View Lifecycle and Payment Status**

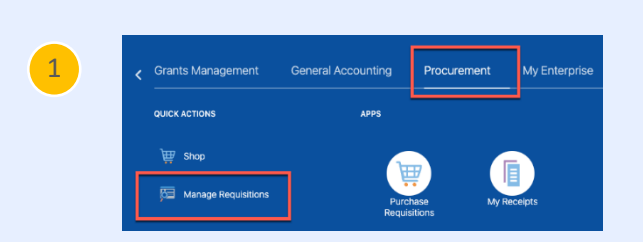

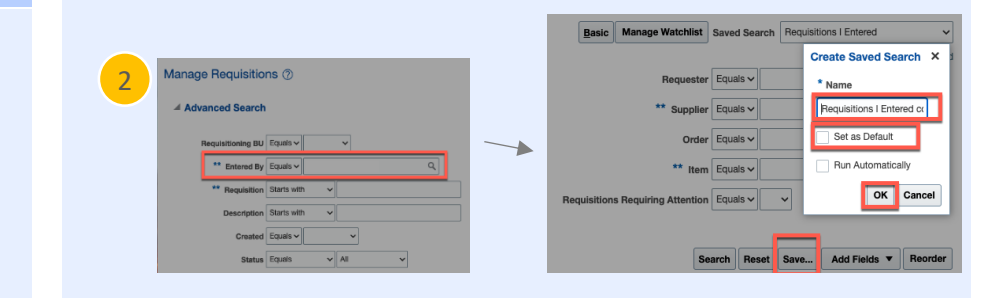

| Advanced Search   | 1               |      |    |     | Basic     | Manage Watch      | list Sa  | red Sears | h Requisiti | ons I Entered | ~              |
|-------------------|-----------------|------|----|-----|-----------|-------------------|----------|-----------|-------------|---------------|----------------|
|                   |                 |      |    |     |           |                   |          |           |             | " At least or | ie is required |
| Requisitioning Bi | Equals 🗸        | *    |    |     |           | Requ              | ster E   | juais 🗸   |             |               | Q,             |
| ** Entered B      | Equals 🗸        |      | Q, |     |           | ** Sup            | piler E  | juais 🗸   |             |               | Q              |
| ** Requisition    | Starts with 🗸 🗸 |      |    |     |           | c                 | rder Ei  | vais 🗸    |             |               | Q,             |
| Description       | Starts with     |      |    |     |           |                   | Item E   | juais 🗸   |             |               | Q              |
| Creater           | Equals 🗸        | ~    |    | Rec | quisition | a Requiring Atter | rtion E: | juais 🗸   | ~           |               |                |
| Statu             | Equals v        | Al v |    |     |           |                   |          | _         |             |               |                |
|                   |                 |      |    |     |           |                   | Searc    | Rese      | Save        | Add Fields 🔻  | Reorder        |

3

Search Results

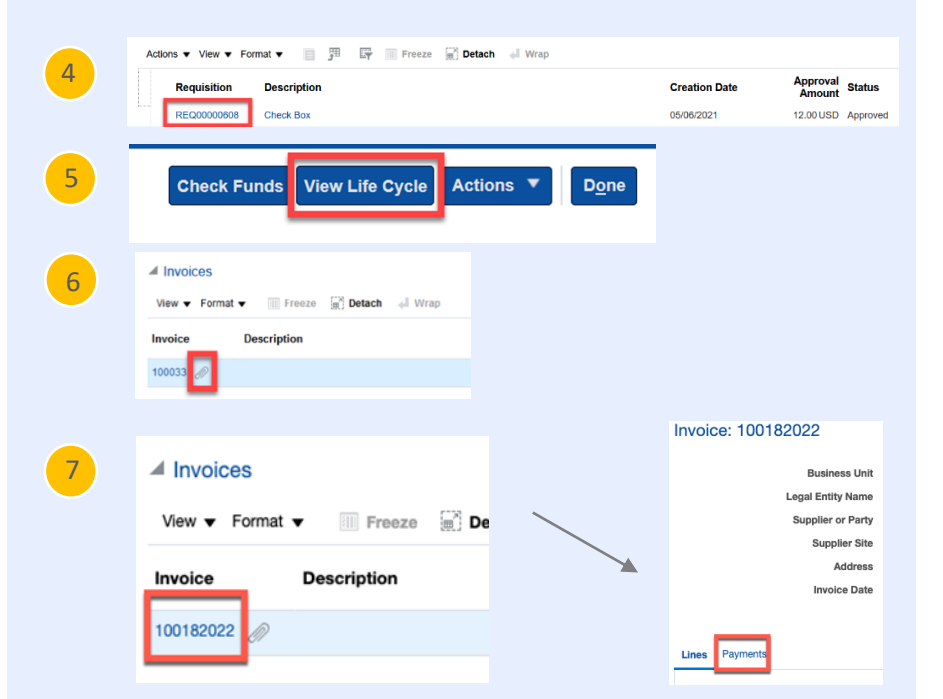

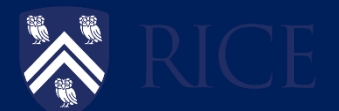

Updated as of January 7, 2022 Page I of I

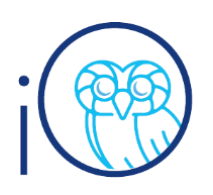

# View Purchase Requisition Lifecycle and Invoice Payment Status

### Examples

- In this example, we see that the status is "validated", and the paid amount matches the invoice total. This invoice has been paid. To view payment details, click on the invoice number and select the payments tab. We see that Rice check #6502218 was issued on 9/3/2021 and cleared.
- In example 2, we see that the status is "validated", but no payment has been made. We also see that the item has been received (under Receipts). This means that the payment is in the queue for payment. Remember that Rice's terms are "net 30" so payment will be issued after 30 days.
- Here we see an invoiced with the status "needs revalidation." The first thing to check here is whether a receipt has been created. Number 4 shows that there is no receipt. Reach out to the "entered by" or "requestor" to receive the item. If you find this status and a receipt has been issued, please create a Service Request directed to procurement so they can check the status.

## **Understanding Payment Statuses**

| 1                                                                                                    |                                                                                                    |                                                                                                    |                                                       |                                                               |                                                                                 |                                              |                                                                                                    |        |
|----------------------------------------------------------------------------------------------------|----------------------------------------------------------------------------------------------------|----------------------------------------------------------------------------------------------------|-------------------------------------------------------|---------------------------------------------------------------|---------------------------------------------------------------------------------|----------------------------------------------|----------------------------------------------------------------------------------------------------|--------|
| Receipts                                                                                                    |                                                                                                    |                                                                                                    |                                                       |                                                               |                                                                                 |                                              |                                                                                                    |        |
| View 🔻 Format 🕇                                                                                                    | Freeze                                                                                                    | 🗟 Detach 🐳 Wrap                                                                                          |                                                       |                                                               |                                                                                 |                                              |                                                                                                    |        |
| Receipt                                                                                                    | Receipt Date                                                                                                    | Received By                                                                                              | Shipment                                              | Packing Slip                                                  | Waybill                                                                         | Bill of Lading                               | Notes                                                                                                    |        |
| 104989                                                                                                    | 09/02/2021 12:                                                                                                    |                                                                                                    |                                                       |                                                               |                                                                                 |                                              |                                                                                                    |        |
|                                                                                                    |                                                                                                    |                                                                                                    |                                                       |                                                               |                                                                                 |                                              |                                                                                                    |        |
| Invoices                                                                                                    |                                                                                                    |                                                                                                    |                                                       |                                                               |                                                                                 |                                              |                                                                                                    |        |
| View - Format                                                                                                    | Eroozo                                                                                                    | Patach d Wran                                                                                            |                                                       |                                                               |                                                                                 |                                              |                                                                                                    |        |
|                                                                                                    | - an Freeze                                                                                                    | a betach - map                                                                                           |                                                       |                                                               |                                                                                 | Unpaid                                       | Matched to Order                                                                                                    |        |
| Invoice                                                                                                    | Description                                                                                                    | Invoice Date                                                                                             | Status                                                | Invoice Total                                                 | Paid Amount                                                                     | Amount                                       | Amount                                                                                                    | irrend |
| 184963973001                                                                                                    |                                                                                                    | 08/02/2021                                                                                               | Validated                                             | 51.28                                                         | 51.28                                                                           | 0.00                                         | 51.28 US                                                                                                    | SD     |
|                                                                                                    |                                                                                                    |                                                                                                    |                                                       |                                                               |                                                                                 |                                              |                                                                                                    |        |
|                                                                                                    |                                                                                                    |                                                                                                    |                                                       |                                                               |                                                                                 |                                              |                                                                                                    |        |
| Lines Payments                                                                                                    | s                                                                                                    |                                                                                                    |                                                       |                                                               |                                                                                 |                                              |                                                                                                    |        |
| Devenerate                                                                                                    | _                                                                                                    |                                                                                                    |                                                       |                                                               |                                                                                 |                                              |                                                                                                    |        |
| rayments                                                                                                    |                                                                                                    |                                                                                                    |                                                       |                                                               |                                                                                 |                                              |                                                                                                    |        |
| Number                                                                                                    | Payment Docum                                                                                                    | nent Status                                                                                              | Reconciled                                            | Payment Date                                                  | Paid Amount                                                                     | Address                                      | Remit-to A                                                                                                    | Acco   |
| 6502180                                                                                                    | Rice Check                                                                                                    | Voided                                                                                                   | No                                                    | 09/03/2021                                                    | 51.28 USD                                                                       | PO Box 660113, E                             | DALLAS, DA                                                                                                    |        |
| 6502218                                                                                                    | Rice Check                                                                                                    | Cleared                                                                                                  | Yes                                                   | 09/03/2021                                                    | 51.28 USD                                                                       | PO Box 660113, E                             | DALLAS, DA                                                                                                    |        |
|                                                                                                    |                                                                                                    |                                                                                                    |                                                       |                                                               | 51.28 USD                                                                       |                                              |                                                                                                    |        |
| 2                                                                                                    |                                                                                                    |                                                                                                    |                                                       |                                                               |                                                                                 |                                              |                                                                                                    |        |
| 2<br>Receipts                                                                                                    |                                                                                                    |                                                                                                    |                                                       |                                                               |                                                                                 |                                              |                                                                                                    |        |
| 2<br>Receipts                                                                                                    | Freeze 🔐 Detacl                                                                                                    | h al wa                                                                                                  |                                                       |                                                               |                                                                                 |                                              |                                                                                                    |        |
| 2<br>Receipts<br>lew • Format •<br>proeipt Rece                                                                                                    | Freeze 🔐 Detact                                                                                                    | h al Wra<br>ed By Shipment                                                                               | Packing Slip                                          | o Waybill                                                     | Bill of Lading No                                                               | otes                                         |                                                                                                    |        |
| 2<br>Receipts<br>lew Format Format | Freeze Detact<br>eipt Date Receive<br>4/2021 5:27 Kissel, K                                                                                                    | h el Win<br>od By Shipment<br>Catte                                                                      | Packing Slip                                          | s Waybill                                                     | Bill of Lading No                                                               | stes                                         |                                                                                                    |        |
| 2<br>Receipts<br>lew • Format •<br>accipt Rece<br>0003 04/14                                                                                                    | Freeze Detacl<br>eigt Date Receive<br>4/2021 5:27 Kissel, H                                                                                                    | n d Via<br>ed By Shipment<br>Kate                                                                        | Packing Slip                                          | o Waybill                                                     | Bill of Lading Nc                                                               | stes                                         |                                                                                                    |        |
| 2<br>Receipts<br>iew Y Format Y<br>receipt Rece<br>0003 04/14<br>Invoices                                                                                                    | Prezz Detacl<br>eipt Date Receive<br>4/2021 5.27 Kissel, P                                                                                                    | n el Wa<br>Id By Shipment<br>Case                                                                        | Packing Slip                                          | ə Wəybill                                                     | Bill of Lading No                                                               | stes                                         |                                                                                                    |        |
| 2<br>Receipts<br>lew + Format +<br>Invoices<br>lew + Format +                                                                                                    | Preze Detacl<br>eipt Date Receive<br>4/2021 5.27 <sup>P</sup> Klosel, P<br>Preze Detacl                                                                                                    | h el Wa<br>ed By Shipment                                                                                | Packing Slip                                          | o Waybili                                                     | Bill of Lading No                                                               | otes                                         | nuid Natobari In Profes                                                                                                    |        |
| 2<br>Receipts<br>lew + Format +<br>Coccipt Rece<br>Coccipt Receipt<br>Invoices<br>lew + Format +<br>voice Dese                                                                                                    | Prezz Detacl<br>eipt Date Receive<br>4/2021 5.27 Kossel, k<br>Prezz Detacl<br>cription                                                                                                    | h of Wra<br>cd By Shipment<br>(ate<br>h of Wrap                                                          | Packing Sig                                           | o Waybill<br>Status I                                         | Bill of Lading No                                                               | otes<br>d Amount Un                          | paid Matched to Order c                                                                                                    | Curren |
| 2 Receipts www Format   Invoices www Format   rotice Desc v3/121pgm3                                                                                                    | Preszo Detacl<br>eipt Date Receive<br>4/2021 5:27 Kossel, P<br>Preszo Detacl<br>cription                                                                                                    | h el Wra<br>d By Shipment                                                                                | Packing Slip                                          | b Waybill<br>Status b<br>Validated                            | Bill of Lading No<br>nvoice Total Pair<br>1,600,00                              | d Amount 1.60                                | paid<br>ount<br>0.000 1,600.00 U                                                                                                    | Currei |
| 2 Receipts Receipt Rece 0003 0414 Invoices Invoice Desc Voice Desc Voice Desc                                                                                                    | Prezz Detacl<br>eipt Date Receive<br>4/2021 5.27 Kissel, H<br>Prezz Detacl<br>cription                                                                                                    | h of Wa<br>of By<br>Cate<br>h of Wap                                                                     | Packing Sig                                           | Waybill<br>Status k<br>Validated                              | Bill of Lading No<br>nvoice Total Pair<br>1,600.00                              | d Amount 1.60                                | paid<br>ount Matched to Order C<br>Amount C<br>1,600,00 U                                                                                                    | Curren |
| 2 Receipts Inv Format                                                                                                    | Presze Detacl<br>eipt Date Receive<br>4/2021 5.27 Kissel, H<br>Presze Detacl<br>cription                                                                                                    | n of Wa<br>of By Shipment<br>Kate                                                                        | Packing Slip<br>Invoice Date<br>04/14/2021            | Validated                                                     | Bill of Lading No<br>nvoice Total Pair<br>1,600.00                              | d Amount Un<br>1,60                          | and<br>aunt Amount C<br>1,600.00 U                                                                                                    | Curre  |
| 2<br>Receipts<br>lew + Format +<br>Invoices<br>lew + Format +<br>lew + Format +<br>VSIT21pgm3                                                                                                    | Prezz Detact<br>eipt Date Receive<br>4/2021 5:27 Kissel, H<br>Prezze Detact<br>cription                                                                                                    | h d Win<br>d By Shipment<br>Katle                                                                        | Packing Sig<br>Invoice Date<br>04/14/2021             | Status B<br>Validated                                         | Bill of Lading No<br>nvoice Total Pair<br>1,500.00                              | d Amount Un<br>1.60                          | auid<br>Matched to Order<br>Amount C<br>1,600.00 U                                                                                                    | Curre  |
| 2 Receipts iew  Format  Invoices iew  Format  Receipta  Receipta       | Prezze Detacl eipt Date Receive Arcord 9.27 Filssel, H Prezze Detacl cription                                                                                                    | h d Wa<br>Ad By Shipment                                                                                 | Packing Slip                                          | Status II<br>Vaidated                                         | Bill of Lading No<br>nvoice Total<br>1,600.00                                   | d Amount 1.60                                | paid<br>ount Amount C<br>1.600.00 U                                                                                                    | Curren |
| 2 Receipts iver  Format  Invoices iver  Format  Voice Dese V3IT21pgm3                                                                                                    | Prezz Detact eipt Date Receive 4/2021 5:27 Prosze Detact cription                                                                                                    | h d Way<br>Ad By Shipment<br>h d Wap                                                                     | Packing Slip                                          | b Waybill<br>Status B<br>Validated                            | Bill of Lading No<br>nvoice Total<br>1,600.00                                   | d Amount Um<br>1,60                          | paid<br>ount Matched to Order C<br>Amount C<br>1,000.00 U                                                                                                    | Currei |
| 2<br>Receipts<br>Invoices<br>Invoices<br>Invoice Dese<br>VSIT21pgm3<br>A Receipts<br>View  Formal<br>Receipts<br>View  Formal                                                                                                    | Prezz Prezz Prez                                                                                                    | h el Wap<br>h el Wap<br>h el Wap                                                                         | Packing Slip                                          | b Waybill Status II Valdated Packing Silo                     | Bill of Lading No<br>mvoice Total<br>1,600.00                                   | d Amount Un<br>1,60<br>Bill of Ladina        | paid<br>ount Matched to Order C<br>Amount C<br>1,00000 U                                                                                                    | Currer |
| 2 Receipts Invoices Invoices Invoice Dese Vsiri21pgm3  Receipts Vew v Format Receipts Vew v Format Receipts Vew v Format Receipt                                                                                                    | eipt Date Receive<br>4/2021 5.27 Kossel, P<br>Preeze Date<br>cription<br>at T Preeze<br>Receipt Date                                                                                                    | h d Wap<br>h d Wap<br>h d Wap                                                                            | Packing Sig                                           | Waybill      Status     Maidated      Packing Slip            | Bill of Lading No<br>nvoice Total<br>1,600.00                                   | d Amount Un<br>1.00<br>Bill of Lading        | paid<br>ount<br>0.000 Matched to Order<br>Amount<br>1,600.00 U                                                                                                    | Currer |
| 2 Receipts New  Format  From  Format  From  Format  From  Format  From  Format  From  Format  From  From  Fr     | Preszo Detacl<br>eipt Date Receive<br>4/2021 5:27 Kassel, k<br>Preszo Detacl<br>cription<br>at The Preszo Detacl                                                                                                    | h d Wap<br>h d Wap<br>h d Wap                                                                            | Packing Sig                                           | Waybill      Status     Maidated      Packing Slip            | Bill of Lading No<br>nvoice Total Pair<br>1,500,00                              | d Amount Un<br>1.60<br>Bill of Lading        | paid<br>ount<br>0.000 1,600.00 U<br>Notes                                                                                                    | Curren |
| 2 Receipts New  Format  Free  Format  Free  Format  Free  Format  Free  Format  Free  Format  Free  Free  Fr     | eipt Date<br>eipt Date<br>42021 9.27 Kossel, N<br>Preeze<br>Preeze<br>Detacl<br>cription<br>at T<br>Receipt Date<br>4                                                                                                    | h d Wap<br>h d Wap<br>h d Wap<br>M Detach d Wap<br>Received By                                           | Packing Sig                                           | Waybill  Status Validated  Packing Slip                       | Bill of Lading No<br>nvoice Total Pair<br>1,500.00                              | d Amount Un<br>1.60<br>Bill of Lading        | paid<br>ount Matched to Order C<br>Amount C<br>1,600.00 U                                                                                                    | Currer |
| 2 Receipts New  Format Control Control     | Prezz Prezz Prez                                                                                                    | h d Vra<br>d By Shipment<br>A d Wrap<br>h d Wrap<br>Received By                                          | Packing Slip                                          | Waybill      Status     Validated  Packing Silp               | Bill of Lading No<br>nvoice Total<br>1,500.00<br>Waybill                        | d Amount Un<br>Amount 1.60<br>Bill of Lading | paid<br>ount 1,000,00 U<br>1,000,00 U                                                                                                    | Curren |
| 2 Receipts Receipt Rec 0003 0414 Invoices New  Format VUIT21ppm3 Receipts Vew  Forma Receipt No data to display No data to display No data to display No data to display New  Forma Receipt No data to display No data to display No data to disp     | eipt Date<br>eipt Date<br>Receive<br>42021 9.27<br>Prozes<br>Detact<br>rription<br>at<br>Receipt Date<br>4<br>Prozes<br>Detact<br>Prozes<br>Detact<br>at<br>Receive<br>Prozes<br>Detact<br>A<br>Prozes<br>Receive<br>Prozes<br>Receive<br>Prozes<br>Receive<br>Prozes<br>Receive<br>Prozes<br>Receive<br>Prozes<br>Receive<br>Prozes<br>Receive<br>Prozes<br>Receive<br>Prozes<br>Receive<br>Receive<br>Prozes<br>Receive<br>Receive<br>Receive<br>Prozes<br>Receive<br>Receive<br>R                                        | h d Wap<br>d By Shipment<br>cate<br>h d Wap<br>Received By<br>Detach d Wap                               | Packing Sig                                           | Waybill      Status     Validated  Packing Silp  2            | Bill of Lading No<br>nvoice Total<br>1,600.00 Pair<br>Waybill<br>Bair documents | d Amount Un<br>1.60<br>Bill of Lading        | Matched to Order of Amount of Amount | Curren |
| 2 Receipts Receipt Receipt Receipt Receipt Receipt Receipt Receipt Receipt Receipt Receipt Receipt Receipt No data to display Invoices Vew  Forma Invoice                                                                                                    | eipt Date Receive<br>eipt Date Receive<br>42021 9.27. Vissee, F<br>Freeze Date<br>rription Detact<br>At T Receipt Date<br>4<br>Detact<br>Detact<br>Preeze<br>Detact<br>Detact<br>Detact<br>Preeze<br>Detact<br>Detact<br>Detac | h d Wap<br>d By<br>h d Wap<br>h d Wap<br>M Detach d Wap<br>Received By<br>Detach d Wap<br>M Detach d Wap | Packing Sig<br>Invoice Date<br>04/14/2021<br>Shipment | Waybill      Status     Validated  Packing Silp  Packing Silp | Bill of Lading No<br>nvoice Total<br>1,600.00<br>Waybill<br>Paid Amount         | d Amount Un<br>1.60<br>Bill of Lading        | Matched to Order of Matched to Order of Matched to Order of Amount of Matched to Order Amount of Amount of | Curren |

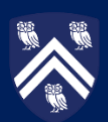